Online kurs başvurusu yapabilmek için, online basvuru butonuna tiklaviniz. Acilan savfada ÜYE butonuna tıklayarak üye olunuz. Üye OL olduğunuz zaman Email adresinize bir sifre gönderilecektir. Sonra **GiRis** butonuna tıklayarak basvuru formunu acınız. T.C. Kimlik numaranız ve E-mail adresinize gelen şifrenizi kullanarak giriş Acilan sayfada AÇILMASINI vapiniz. PLANLADIĞIMIZ KURS LİSTESİNİ GÖRECEKSİNİZ. Basvurmak istediğiniz kursa basvuru yapınız.